# ZABBIX 2CYEARS

# Deploying Zabbix components with Docker and Docker Compose

**JANIS EIDAKS** 

Zabbix trainer - Course content creator

### ZABBIX DEPLOYMENT

- Want to test new Zabbix features before production server upgrade?
- Tired of making and configuring VM?
- Need a lightweight solution?
- Want to spin up/down systems fast?
- Want to do it without any significant time commitment?

ZABBIX

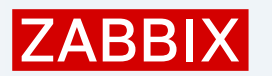

## ZABBIX CONTAINERS IN DOCKERHUB

Multiple official Zabbix components available: <u>https://hub.docker.com/u/zabbix</u>

- Zabbix Server (with MySQL/PostgreSQL database)
- Zabbix Proxy (with MySQL/SQLite3 database)
- Zabbix Frontend (Apache/Nginx with MySQL/PostgreSQL DB)
- Zabbix Agent (TLS encryption)
- Zabbix Agent2 (TLS encryption)
- Zabbix Java Gateway
- Zabbix SNMP traps
- Zabbix Web Service

|                          | 💥 Verified Publisher 🗈 Zabbix 🥥 Ri                                                          | iga, Latvia / Toky        | o, Japan / Ne | w York, U |
|--------------------------|---------------------------------------------------------------------------------------------|---------------------------|---------------|-----------|
|                          | Phttps://www.zabbix.com/ C                                                                  |                           |               |           |
| Repositories             | Displaying 1 to 18 of 1                                                                     | 8 repositories            |               |           |
| ZABBIX<br>Zabbi<br>Zabbi | x/zabbix-build-mysql 🔮 ±500K+ • ☆6<br>bbix • Updated 38 minutes ago<br>x build base (MySQL) | Pulls: 7,146<br>Last week | 5             |           |
| MONIT                    | ORING & OBSERVABILITY) (DEVELOPER TOOLS)                                                    |                           | Lear          | rn more   |
| ZABBIX Pu Zo             | x/zabbix-build-pgsql 🧭 ±100K+ · ☎0                                                          | Pulls: 3,843<br>Last week | 3             |           |
| Zabbi                    | x build base (PostgreSQL)                                                                   |                           |               |           |
| MONIT                    | ORING & OBSERVABILITY DEVELOPER TOOLS                                                       |                           | Lear          | n more    |
| zabbi                    | x/zabbix-build-sqlite3 💙 ±100K+ · ☆2                                                        | Pulls: 1,646              | ò             |           |
| ZABBIX<br>By Za          | bbix • Updated an hour ago<br>x build base (SOLite3)                                        | Last week                 |               |           |
| MONIT                    | ORING & OBSERVABILITY) (DEVELOPER TOOLS)                                                    |                           | Lear          | rn more   |
| zabbi                    | x/zabbix-agent2 💙 🚽 5M+ ・ ☆42                                                               | Pulls: 121,8              | 806           |           |
| ZABBIX<br>By Za          | bbix • Updated 3 hours ago                                                                  | Last week                 |               |           |
| ADD                      | A agent 2 with TES encryption support                                                       |                           |               |           |
|                          |                                                                                             |                           | Lear          | rn more   |

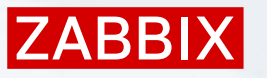

## **DOCKER CONTAINENER IMAGES**

New official Zabbix docker images are based on (\*may vary):

- Alpine Linux v3.21
- Ubuntu 24.04 (noble)
- CentOS Stream 9
- Oracle Linux 9 image
- \*Windows 10 LTSC 2019
- \*Windows 11 LTSC 2022 images

Images are updated when new releases are published Latest tag image is based on Alpine Linux

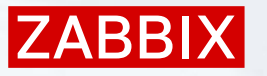

## **DOCKER CONTAINENER TAGS**

Tags are used to specify:

- Which OS container image will be based on
- Which Zabbix version will be used

```
Zabbix proxy 5.0 (tags: alpine-5.0-latest, ubuntu-5.0-latest, ol-5.0-latest)
Zabbix proxy 5.0.* (tags: alpine-5.0.*, ubuntu-5.0.*, ol-5.0.*)
Zabbix proxy 6.0 (tags: alpine-6.0-latest, ubuntu-6.0-latest, ol-6.0-latest)
Zabbix proxy 7.0 (tags: alpine-6.0.*, ubuntu-6.0.*, ol-6.0.*)
Zabbix proxy 7.0 (tags: alpine-7.0-latest, ubuntu-7.0-latest, ol-7.0-latest)
Zabbix proxy 7.2 (tags: alpine-7.2-latest, ubuntu-7.2-latest, ol-7.2-latest, alpine-latest, ubuntu-latest, ol-latest, latest)
Zabbix proxy 7.2.* (tags: alpine-7.2.*, ubuntu-7.2.*, ol-7.2.*)
Zabbix proxy 7.4 (tags: alpine-trunk, ubuntu-trunk, ol-trunk)
```

### SYSTEM PLATFORMS

#### Wide range of different platforms supported

TAG

7.2-alpine-latest

Last pushed **12 days** by <u>dotneft</u>

| docker pull | <pre>zabbix/zabbix-proxy-sqlite3:7.2-alpine-latest</pre> |
|-------------|----------------------------------------------------------|
|-------------|----------------------------------------------------------|

| Digest              | OS/ARCH       | Compressed size 🛈 |
|---------------------|---------------|-------------------|
| <u>3c334f526d9f</u> | linux/amd64   | 21.33 MB          |
| 473911abc7ae        | linux/arm64   | 21.94 MB          |
| <u>f17b58a12bce</u> | linux/ppc64le | 22.17 MB          |
| <u>633caa5969ec</u> | linux/riscv64 | 20.87 MB          |
| <u>33dd2e6ace37</u> | linux/s390x   | 21.68 MB          |

Сору

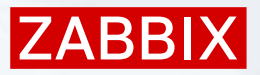

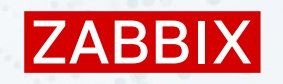

## ZABBIX CONTAINERS IN DOCKERHUB

#### Helpful guide how to start with Zabbix container deployment:

https://www.zabbix.com/documentation/current/en/manual/installation/containers

#### Every container also has a short introduction and example in Dockerhub

#### How to use this image

Start zabbix-proxy-sqlite3

Start a Zabbix proxy container as follows:

docker run --name some-zabbix-proxy-sqlite3 -e ZBX\_HOSTNAME=some-hostname -e ZBX\_SERVER\_HOST=some-zabbix-server --init -d zabbix/zabbix-proxy-sqlite3:tag

Where some-zabbix-proxy-sqlite3 is the name you want to assign to your container, some-hostname is the hostname, it is Hostname parameter in Zabbix proxy configuration file, some-zabbix-server is IP or DNS name of Zabbix server and tag is the tag specifying the version you want. See the list above for relevant tags, or look at the full list of tags.

#### 🗊 Note

Zabbix server has possibility to execute `fping` utility to perform ICMP checks. When containers are running in rootless mode or with specific restrictions environment, you may face errors related to fping: `fping: Operation not permitted` or lost all packets to all resources in this case add `--cap-add=net\_raw` to `docker run` or `podman run` commands. Additionally fping executing in non-root environments can require sysctl modification: `net.ipv4.ping\_group\_range=0 1995` where 1995 is `zabbix` GID.

#### Connects from Zabbix server (Passive proxy)

This image exposes the standard Zabbix proxy port (10051) and can operate as Passive proxy in case ZBX\_PROXYMODE = 1. Start Zabbix server container like this in order to link it to the Zabbix proxy container:

\$ docker run --name some-zabbix-server --link some-zabbix-proxy-sqlite3:zabbix-proxy-sqlite3 --init -d zabbix/zabbix-server:latest

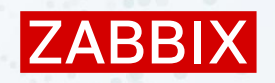

## ZABBIX CONTAINERS IN DOCKERHUB

The container configuration is done using environment variables

- Some environmental variables may be specific for each container
- For more information, check out the documentation

#### **Environment Variables**

When you start the zabbix-proxy-sqlite3 image, you can adjust the configuration of the Zabbix proxy by passing one or more environment variables on the docker run command line.

#### ZBX\_PROXYMODE

The variable allows to switch Zabbix proxy mode. Bu default, value is 0 - active proxy. Allowed values are 0 - active proxy and 1 - passive proxy.

#### ZBX\_HOSTNAME

This variable is unique, case sensitive hostname. By default, value is zabbix-proxy-sqlite3 of the container. It is Hostname parameter in zabbix\_proxy.conf .

#### ZBX\_SERVER\_HOST

This variable is IP or DNS name of Zabbix server or Zabbix proxy. By default, value is zabbix-server . It is Server parameter in zabbix\_proxy.conf . It is allowed to specify Zabbix server or Zabbix proxy port number using ZBX\_SERVER\_PORT variable. It make sense in case of non-default port for active checks.

#### ZBX\_SERVER\_PORT

This variable is port Zabbix server listening on. By default, value is 10051

#### Other variables

#### Additionally the image allows to specify many other environment variables listed below:

ZBX\_ENABLEREMOTECOMMANDS=0 # Available since 3.4.0 ZBX\_LOGREMOTECOMMANDS=0 # Available since 3.4.0 ZBX\_SOURCEIP= ZBX\_HOSTNAMEITEM=system.hostname ZBX\_PROXYLOCALBUFFER=0 ZBX\_PROXYOFFLINEBUFFER=1 ZBX\_PROXYHEARTBEATFREQUENCY=60 # Deprecated since 6.4.0 ZBX\_CONFIGFREQUENCY=3600 # Deprecated since 6.4.0 ZBX\_PROXYCONFIGFREQUENCY=10 # Available since 6.4.0 ZBX\_DATASENDERFREQUENCY=1 ZBX\_STARTPOLLERS=5 ZBX\_STARTPREPROCESSORS=3 # Available since 4.2.0 ZBX\_STARTIPMIPOLLERS=0 ZBX\_STARTPOLLERSUNREACHABLE=1 ZBX\_STARTTRAPPERS=5 ZBX\_STARTPINGERS=1 ZBX\_STARTDISCOVERERS=1 ZBX STARTHISTORYPOLLERS=1 # Available since 5.4.0 till 6.0.0 ZBX\_STARTHTTPPOLLERS=1

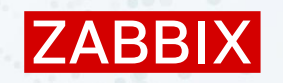

#### For container management:

- docker container run
- docker container start
- docker container stop
- docker container rm
- docker container ls
- docker container inspect
- docker container restart
- docker container logs

Create and run a new container from an image Start one or more stopped containers Stop one or more running containers Remove one or more containers List containers Display detailed information on one or more containers Restart one or more containers Fetch the logs of a container

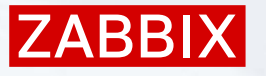

For image management:

- **b docker image pull**Download an image from a registry
- **b docker image push** Upload an image to a registry
- b docker image ls
- List images
- **docker image rm**Remove one or more images
- **b docker image inspect** Display detailed information on one or more images

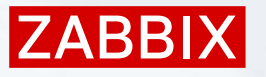

#### Docker Compose commands:

- docker compose up
- docker compose down
- docker compose ps
- docker compose logs
- b docker compose start
- docker compose stop
- docker compose config

- Create and start containers
- Stop and remove containers, networks
- List containers
- View output from containers
- Start services
- Stop services
- Parse, resolve and render compose file

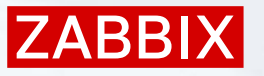

Other commands:

- **docker login** Authenticate to a registry
- **b docker logout** Log out from a registry
- **b docker search** Search Docker Hub for images
- **bocker ps -a** Show both running and stopped containers
- **b docker cp**Copy files/folders between a container and the local filesystem

### ADDITIONAL HELP

Whenever something does not work as intended or fails :

- Check container logs! This will help you to narrow down the cause of the issue:
  - Issue with container, environment variables, connectivity, etc./

Show last 10 log lines (must pass line number as positive number)

# docker logs --tail 10 container

Show logs since timestamp or relative time ( --since 1h)/( --until )

# docker logs --since 2025-02-19T06:00:00.000000002 container

Show log in real-time

# docker logs -f container

In rare cases, restarting the container service resolves issues

IZABBI

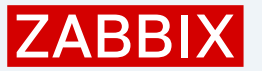

### ADDITIONAL HELP

#### Reading the log files when encountering an issue will help to narrow the cause:

Forgot to mount /etc/hosts file to container

2025/02/25 14:39:41.017956 [103] sending of heartbeat message for [zabbix-agent-02] started to fail 2025/02/25 14:39:41.018008 [101] cannot connect to [zabbix.proxy.ha1:10051]: dial tcp :0->172.20.240.31:10051: connect: connection refused 2025/02/25 14:39:41.018012 [101] active check configuration update from host [zabbix-agent-02] started to fail 2025/02/25 14:39:41.029176 [101] cannot connect to [zabbix.proxy.ha1:10051]: dial tcp :0->172.20.240.31:10051: connect: connection refused 2025/02/25 14:39:41.029176 [101] cannot connect to [zabbix.proxy.ha1:10051]: dial tcp :0->172.20.240.31:10051: connect: connection refused 2025/02/25 14:39:41.033866 [101] sending of heartbeat message for [zabbix-agent-02] started to fail 2025/02/25 14:39:41.043087 [102] cannot connect to [zabbix.proxy.ha2:10051]: dial tcp :0->172.20.240.32:10051: connect: connection refused 2025/02/25 14:39:41.043124 [102] active check configuration update from host [zabbix-agent-02] started to fail 2025/02/25 14:39:41.094563 [102] cannot connect to [zabbix.proxy.ha2:10051]: dial tcp :0->172.20.240.32:10051: connect: connection refused 2025/02/25 14:39:41.094563 [102] cannot connect to [zabbix.proxy.ha2:10051]: dial tcp :0->172.20.240.32:10051: connect: connection refused 2025/02/25 14:39:41.094563 [102] cannot connect to [zabbix.proxy.ha2:10051]: dial tcp :0->172.20.240.32:10051: connect: connection refused 2025/02/25 14:39:41.094563 [102] cannot connect to [zabbix.proxy.ha2:10051]: dial tcp :0->172.20.240.32:10051: connect: connection refused 2025/02/25 14:39:41.094563 [102] cannot connect to [zabbix.proxy.ha2:10051]: dial tcp :0->172.20.240.32:10051: connect: connection refused 2025/02/25 14:39:41.094563 [102] cannot connect to [zabbix.proxy.ha2:10051]: dial tcp :0->172.20.240.32:10051: connect: connection refused 2025/02/25 14:39:41.095816 [102] sending of heartbeat message for [zabbix-agent-02] started to fail

#### Agent is monitored by Zabbix-proxy group, but connections allowed only from Zabbix-server

### ADDITIONAL HELP

You can also open a shell inside a running container

#### # docker exec -ti container /bin/bash

- File or directory on the host can be mounted to a container with bind mounts
- To create a bind mount, you can use either the --mount or --volume flag:

# docker run --mount type=bind,src=<host-path>,dst=<container-path>
# docker run --volume <host-path>:<container-path>

The difference between both binds is that the --mount flag is more explicit, supports all the available options.

docker run ...

-v /var/lib/zabbix/db\_data:/var/lib/zabbix/db\_data \

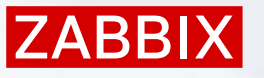

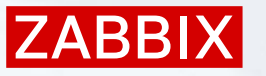

### **DOCKER NETWORKS**

Can use:

- The default bridge network, set automatically by Docker
- Custom, user-defined networks

Containers in a user-defined net can communicate with each other using:

- container IP addresses
- container names

Create a network dedicated to the Zabbix component containers

# docker network create --subnet 172.20.0.0/16 --ip-range 172.20.240.0/20 zabbix-net

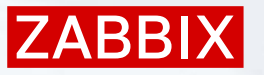

## CONTAINERISED POSSIBILITIES

#### Prospects:

- Create redundant Zabbix services:
  - HA Zabbix-server nodes
  - Multiple proxies
  - Multiple agents
- Scheduled reports
- Multiple pairs of Proxy and Java gateways
- Container monitoring
- Rapidly create Zabbix testing environment:
  - Try out new features

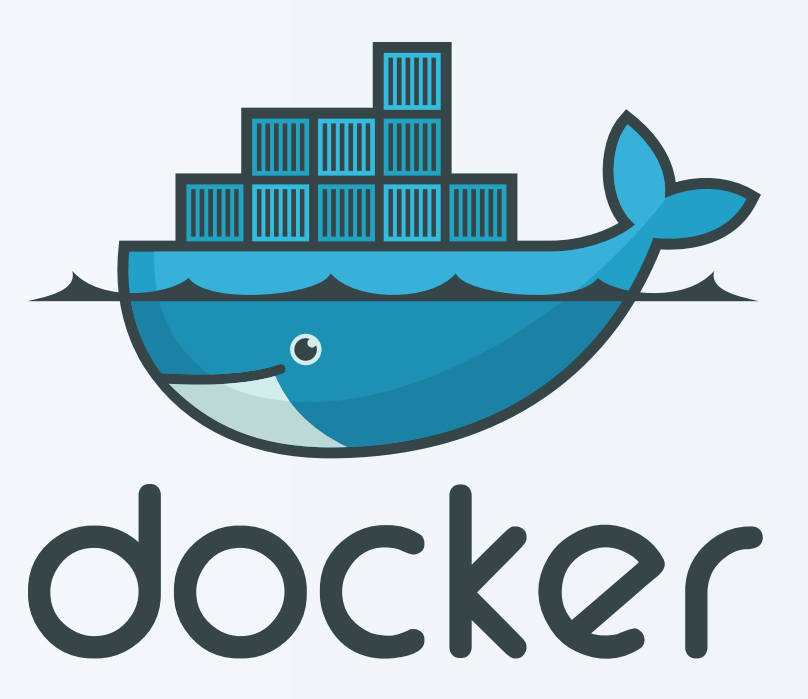

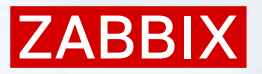

### CONTAINERISED POSSIBILITIES

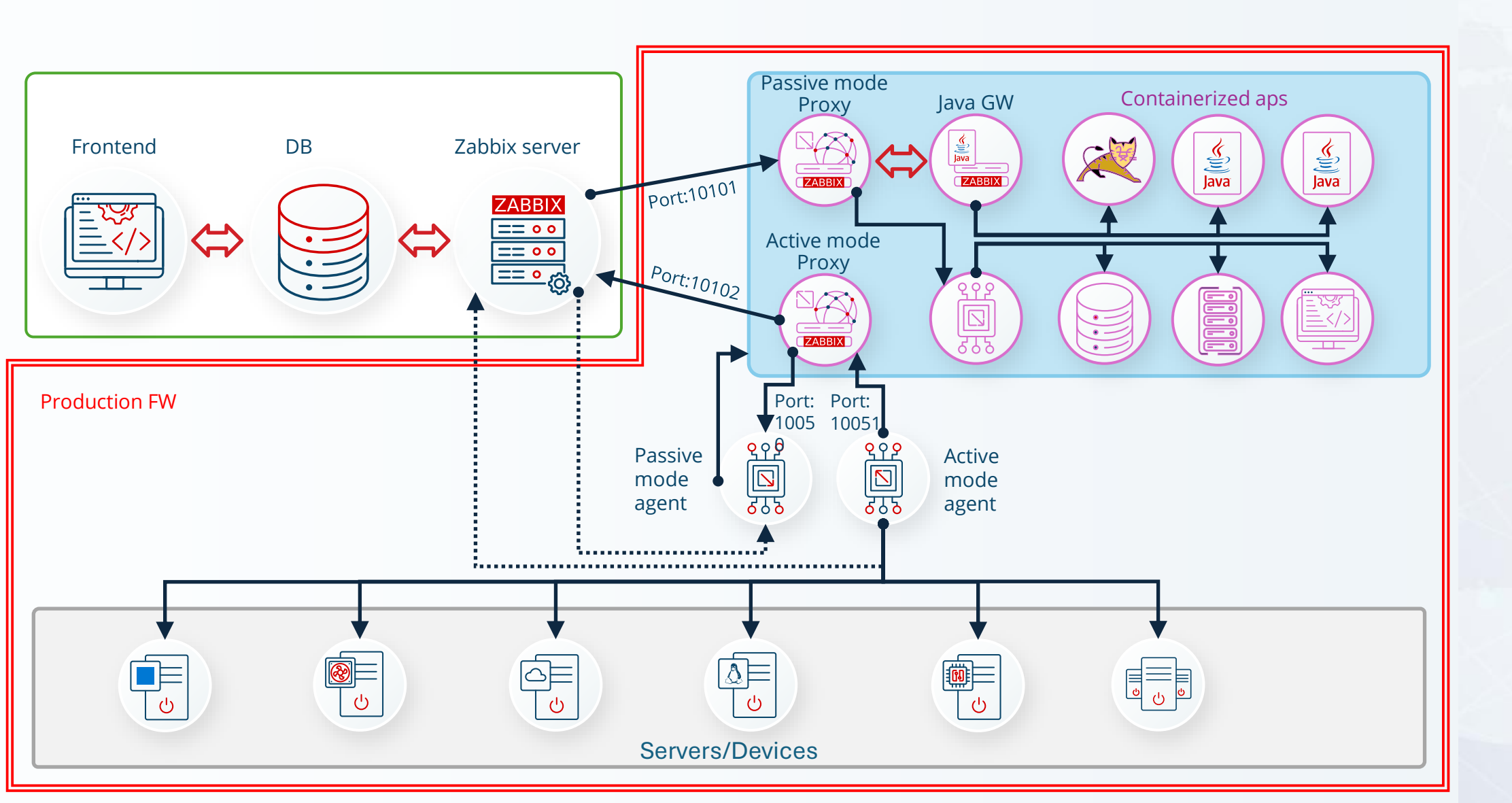

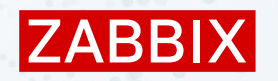

## DOCKER RUN

#### Specify container parameters using Docker run:

- Can set any environment variable in the container by using one or more -e flags
- Mount directories
- Expose ports

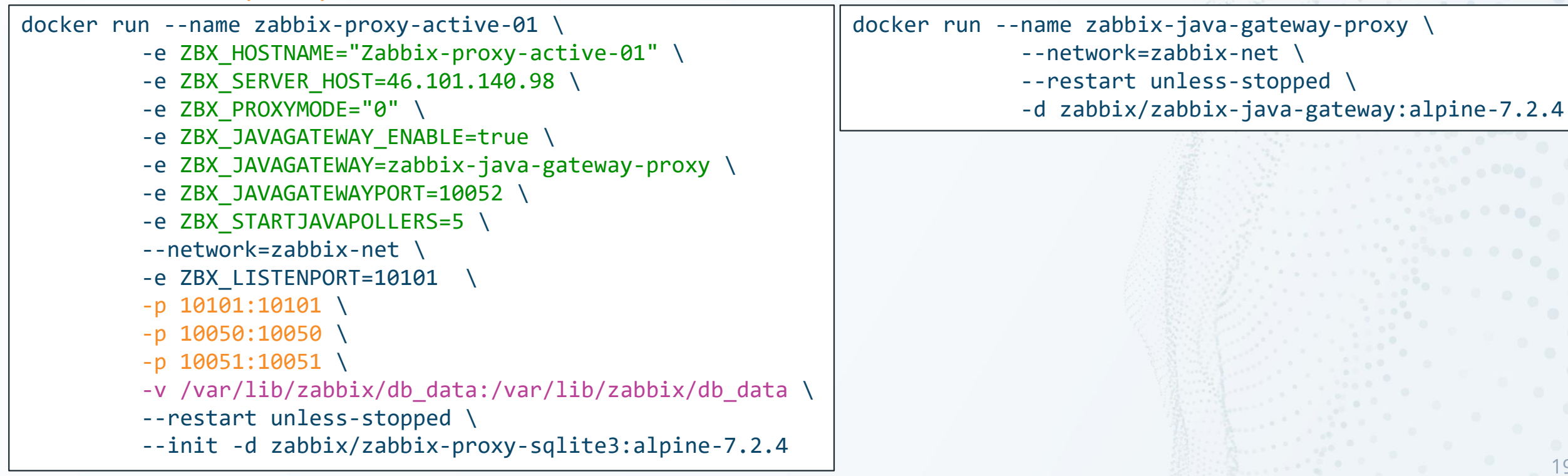

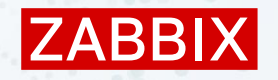

### DOCKER COMPOSE

#### docker\_compose\_v3\_proxy.yam1

#### services:

zabbix-proxy-active-01:

- image: "\${PROXY\_SQLITE3\_IMAGE}:\${ALPINE\_IMAGE\_TAG}"
  environment:
  - ZBX\_HOSTNAME: Zabbix-proxy-active-01
  - ZBX\_SERVER\_HOST: \${ZBX\_SERVER\_HOST}
  - ZBX\_PROXYMODE: 0
  - ZBX\_LISTENPORT: 10101
  - ZBX\_JAVAGATEWAY\_ENABLE: true
  - ZBX\_JAVAGATEWAY: zabbix-java-gateway-proxy
  - ZBX\_JAVAGATEWAYPORT: 10052
  - ZBX\_STARTJAVAPOLLERS: 5

#### volumes:

- /var/lib/zabbix/db\_data:/var/lib/zabbix/db\_data:rw
  networks:
  - backend

#### ports:

- 10101:10101
- 10050:10050
- 10051:10051

restart: unless-stopped

#### docker\_compose\_v3\_proxy.yaml (contd)

#### zabbix-java-gateway-proxy: image: "\${JAVA\_GW\_IMAGE}:\${ALPINE\_IMAGE\_TAG}" networks:

- backend
- restart: unless-stopped

#### networks: backend: name: zabbix-net external: true

.env

PROXY\_SQLITE3\_IMAGE=zabbix/zabbix-proxy-sqlite3
JAVA\_GW\_IMAGE = zabbix/zabbix-java-gateway
ALPINE\_IMAGE\_TAG=alpine-7.2.4
ZBX\_SERVER\_HOST=46.101.140.98

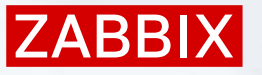

## DOCKER COMPOSE

Create using:

Docker compose (-d = detach)

# docker compose -f ./docker\_compose\_v3\_proxy.yaml up -d

- Make use of ready-made compose files from github for quick evaluation:
  - <u>https://github.com/zabbix/zabbix-docker.git</u>

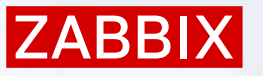

## **DEPLOYING REDUNDANT SERVERS**

Add configuration parameters to zabbix-server container:

- ZBX\_HANODENAME
- ZBX\_NODEADDRESS

```
docker run --name zabbix-server-mysql-ha1 -t \
    -e DB_SERVER_HOST="mysql-server" \
    -e MYSQL_DATABASE="zabbix" \
    -e MYSQL_USER="zabbix" \
    -e MYSQL_PASSWORD="zabbix_pwd" \
    -e MYSQL_ROOT_PASSWORD="root_pwd" \
    -e ZBX_HANODENAME="zabbix-server-HA1" \
    -e ZBX_NODEADDRESS="zabbix-server-mysql-ha1" \
    -network=zabbix-net \
    -p 10151:10051 \
    --restart unless-stopped \
    -d zabbix/zabbix-server-mysql:alpine-7.2.4
```

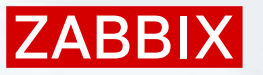

## DEPLOYING REDUNDANT SERVERS

#### **Remove** configuration parameters from frontend container:

- ZBX\_SERVER\_HOST
- ZBX\_SERVER\_PORT

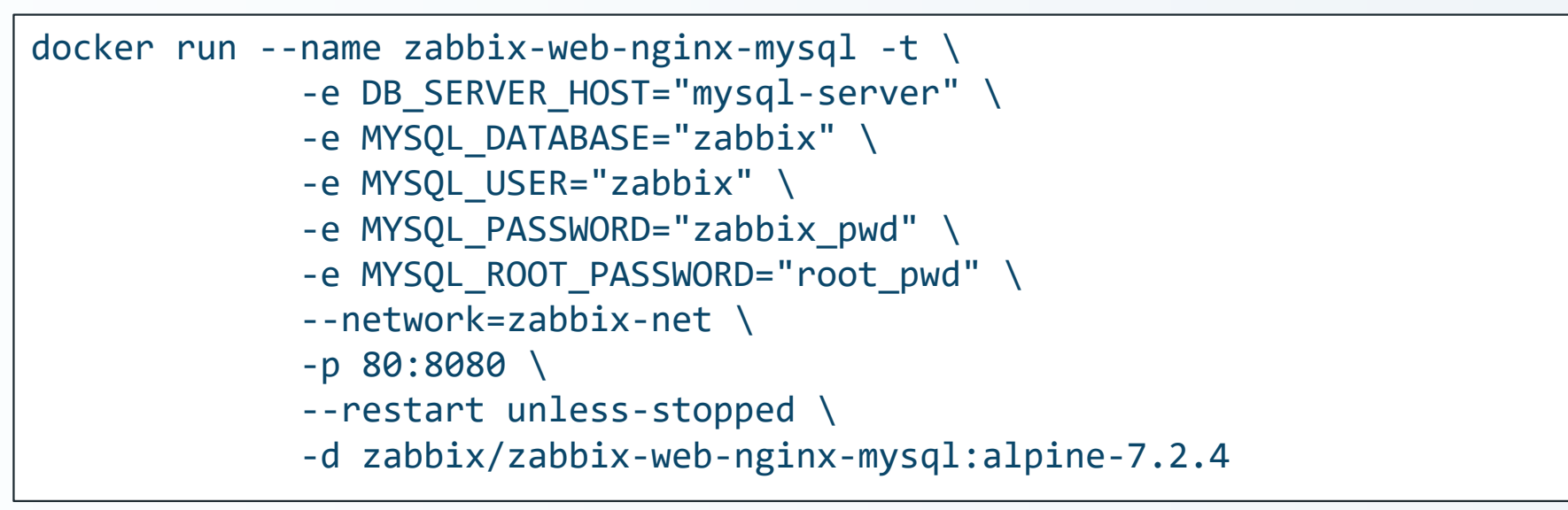

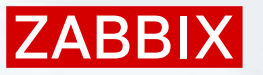

## DEPLOYING REDUNDANT SERVERS

Start multiple zabbix-servers at once in containers:

- Only one will be active at all times, others on standby
- You can execute commands on containers:
  - docker exec -it my\_container sh -c "zabbix\_server -R ha\_status"

| [root(<br>Failov | [root@zabbix ~]# docker exec -it zabbix-server-mysql-ha1 sh -c "zabbix_server -R ha_status"<br>Failover delay: 60 seconds<br>Cluster status: |                   |                     |         |             |  |  |
|------------------|----------------------------------------------------------------------------------------------------|-------------------|---------------------|---------|-------------|--|--|
| #                | TD                                                                                                    | Name              | Address             | Status  | Last Access |  |  |
| 1.               | cm7kfbfa3000115mi994iu69z                                                                                                    | zabbix-server-HA2 | 172.20.240.22:10051 | standby | 0s          |  |  |
| 2.               | cm7kfcv3500010wpt75oi8d8u                                                                                                    | zabbix-server-HA3 | 172.20.240.23:10051 | standby | 5s          |  |  |
| 3.               | cm7kfcw4d00010ulj8vztavoy                                                                                                    | zabbix-server-HA1 | 172.20.240.21:10051 | active  | 2s          |  |  |
| [root(           | azabbix ~]#                                                                                                    |                   |                     |         |             |  |  |

#### Or use shell inside a container

| [root<br>f7734<br>Failo | @zabbix ~]# docker exec -t<br>5ddcbab:~\$ zabbix_server - <br>ver delay: 60 seconds | i zabbix-server-mysql-ha1 ,<br>R ha_status | /bin/bash           |         |             |  |  |  |
|-------------------------|-------------------------------------------------------------------------------------|--------------------------------------------|---------------------|---------|-------------|--|--|--|
| Clust                   | er status:                                                                          |                                            |                     |         |             |  |  |  |
| #                       | ID                                                                                  | Name                                       | Address             | Status  | Last Access |  |  |  |
| 1.                      | cm7kfbfa3000115mi994iu69z                                                           | zabbix-server-HA2                          | 172.20.240.22:10051 | standby | 1s          |  |  |  |
| 2.                      | cm7kfcv3500010wpt75oi8d8u                                                           | zabbix-server-HA3                          | 172.20.240.23:10051 | standby | 2s          |  |  |  |
| 3.                      | 3. cm7kfcw4d00010ulj8vztavoy zabbix-server-HA1 172.20.240.21:10051 active 2s        |                                            |                     |         |             |  |  |  |
| f7734                   | 5ddcbab:~\$                                                                         |                                            |                     |         |             |  |  |  |

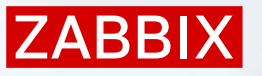

## **DEPLOYING ADDITIONAL PROXIES**

Start multiple proxies at once:

- Offload the Zabbix server load to proxies
- Place proxies nearby target hosts and send data centrally
- Place proxies behind the FW and open only one port instead of multiple
- Fault tolerance of connectivity, stores data locally

Data compression

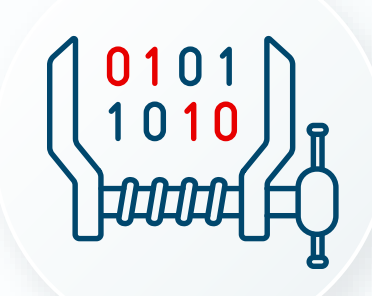

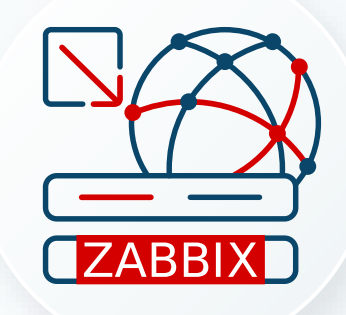

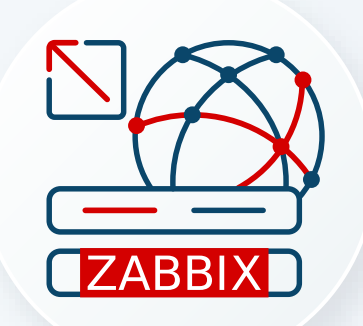

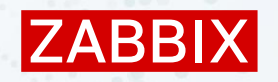

## DEPLOYING PROXIES FOR HA SERVER

For Active mode proxies:

- ZBX\_PROXYMODE=0
- List of semicolon delimited IP addresses, or DNS names of Zabbix server:
  - ZBX\_SERVER\_HOST="zabbix-server-mysql-ha1;zabbix-server-mysql-ha2;zabbix-server-mysql-ha3"

| Name ▲           | Mode    | Encryption | State  | Version | Last seen (age) | Item count | Required vps | Hosts |
|------------------|---------|------------|--------|---------|-----------------|------------|--------------|-------|
| zabbix-proxy-HA1 | Passive | None       | Online | 7.2.3   | 2s              | 0          | 0            |       |
| zabbix-proxy-HA2 | Passive | None       | Online | 7.2.3   | 2s              | 0          | 0            |       |
| zabbix-proxy-HA3 | Active  | None       | Online | 7.2.3   | 1s              | 0          | 0            |       |
| zabbix-proxy-HA4 | Active  | None       | Online | 7.2.3   | 2s              | 0          | 0            |       |
| zabbix-proxy-HA5 | Active  | None       | Online | 7.2.3   | 2s              | 0          | 0            |       |

ZBX\_PROXYMODE=1

For passive mode proxies:

- List of comma delimited IP addresses, or DNS names of Zabbix server:
  - ZBX\_SERVER\_HOST="zabbix-server-mysql-ha1,zabbix-server-mysql-ha2,zabbix-server-mysql-ha3"

| root@zabbix z | abbix]# docker psall               |                        |                    |                   |                                                          |                  |
|---------------|------------------------------------|------------------------|--------------------|-------------------|----------------------------------------------------------|------------------|
| CONTAINER ID  | IMAGE                              | COMMAND                | CREATED            | STATUS            | PORTS                                                    | NAMES            |
| 6405a8a526ab  | zabbix/zabbix-proxy-sqlite3:latest | "/usr/bin/docker-ent…" | About a minute ago | Up About a minute | 10051/tcp, 0.0.0.0:10103->10103/tcp, :::10103->10103/tcp | zabbix-proxy-ha5 |
| e62be59b7410  | zabbix/zabbix-proxy-sqlite3:latest | "/usr/bin/docker-ent…" | 2 minutes ago      | Up About a minute | 10051/tcp, 0.0.0.0:10102->10102/tcp, :::10102->10102/tcp | zabbix-proxy-ha4 |
| 2493c44fb88b  | zabbix/zabbix-proxy-sqlite3:latest | "/usr/bin/docker-ent…" | 2 minutes ago      | Up 2 minutes      | 10051/tcp, 0.0.0.0:10101->10101/tcp, :::10101->10101/tcp | zabbix-proxy-ha3 |
| 05aecc2bbf21  | zabbix/zabbix-proxy-sqlite3:latest | "/usr/bin/docker-ent…" | 2 minutes ago      | Up 2 minutes      | 10051/tcp, 0.0.0.0:10092->10092/tcp, :::10092->10092/tcp | zabbix-proxy-ha2 |
| 0d0781843b97  | zabbix/zabbix-proxy-sqlite3:latest | "/usr/bin/docker-ent…" | 2 minutes ago      | Up 2 minutes      | 10051/tcp, 0.0.0.0:10091->10091/tcp, :::10091->10091/tcp | zabbix-proxy-ha1 |

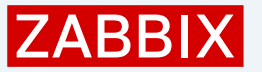

### PROXY UPGRADE: SQLITE3

- If proxy on startup detects that the existing database file version is older than required, it will delete the database file automatically and create a new one
- History data stored in the SQLite database file will also be lost

| 7:20250130:034232.423 Starting Zabbix Proxy (passive) [zabbix-proxy-HA6]. Zabbix 7.2.3 ( |
|------------------------------------------------------------------------------------------|
| revision ff99a1b).                                                                       |
| 7:20250130:034232.423 **** Enabled features ****                                         |
| 7:20250130:034232.423 SNMP monitoring: YES                                               |
| 7:20250130:034232.423 IPMI monitoring: YES                                               |
| 7:20250130:034232.423 Web monitoring: YES                                                |
| 7:20250130:034232.423 VMware monitoring: YES                                             |
| 7:20250130:034232.423 ODBC: YES                                                          |
| 7:20250130:034232.423 SSH support: YES                                                   |
| 7:20250130:034232.423 IPv6 support: YES                                                  |
| 7:20250130:034232.423 TLS support: YES                                                   |
| 7:20250130:034232.423 *********************                                              |
| 7:20250130:034232.423 using configuration file: /etc/zabbix/zabbix proxy.conf            |
| 7:20250130:034232.455 The proxy does not match Zabbix database. Current database version |
| (mandatory/optional): 06000000/06000000. Required mandatory version: 07020000.           |
| 7:20250130:034232.456 Zabbix does not support SQLite3 database upgrade.                  |
| 7:20250130:034232.457 removing database file: "/var/lib/zabbix/db_data/zabbix-proxy-HA6. |
| sqlite"                                                                                  |
| 7:20250130:034232.467 cannot open database file "/var/lib/zabbix/db_data/zabbix-proxy-HA |
| 5.sqlite": [2] No such file or directory                                                 |
| 7:20250130:034232.467 creating database                                                  |
| 7:20250130:034233.460 current database version (mandatory/optional): 07020000/07020000   |
| 7:20250130:034233.471 required mandatory version: 07020000                               |
| 7:20250130:034233.518                                                                    |
| 14:20250130:034233.526 proxy #1 started [configuration syncer #1]                        |
| 15:20250130:034233.572                                                                   |
| 16:20250130:034233.573                                                                   |
| 17:20250130:034233.578 proxy #4 started [trapper #3]                                     |
| 19:20250130:034233.602 proxy #6 started [trapper #5]                                     |
| 18:20250130:034233.608 proxy #5 started [trapper #4]                                     |
|                                                                                          |

### PROXY UPGRADE: MYSQL

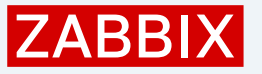

For MYSQL DB schema upgrade, enable log\_bin\_trust\_function\_creators:
 mysql -uroot -ppassword -e "set global log\_bin\_trust\_function\_creators = 1;"

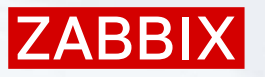

## **DEPLOYING ADDITIONAL PROXIES**

Configure proxy groups at once:

- Make proxy groups to perform load balancing between the proxies:
  - Based on a number of hosts, not NVPS!
  - Rebalancing will be performed after the grace period (10x the Failover period)
- Rebalancing will be performed after either:
  - Difference of hosts is above or below the group's average count by 10
  - Difference of hosts is above or below the group's average by a factor of 2
- \* Do not forget to specify the proxy address in active/passive Zabbix agent configuration for hosts monitored through proxy
- Configure the Proxy group in frontend

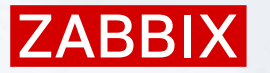

### PROXY GROUPS

#### Create Proxy group in the Frontend

| New proxy group             |                           | ?    | ×  |
|-----------------------------|---------------------------|------|----|
| * Name                      | Proxy-HA-PROD             |      |    |
| * Failover period           | 1m                        |      |    |
| * Minimum number of proxies | 3                         |      |    |
| Description                 | HA Production proxy group |      |    |
|                             | Add                       | Cano | el |

#### Add proxies to proxy group, specify proxy address and port for active agents

| Proxy                       |                                           | ?      | ×   |
|-----------------------------|-------------------------------------------|--------|-----|
| Proxy Encryption Time       | souts                                     |        |     |
| * Proxy name                | zabbix-proxy-active-05                    | ]      |     |
| Proxy group                 | Proxy-HA-PROD ×                           | Select |     |
| * Address for active agents | Address Port                              |        |     |
|                             | zabbix-proxy-active-05 11990              |        |     |
| Proxy mode                  | Active Passive                            |        |     |
| Proxy address               |                                           | ]      |     |
| Description                 |                                           |        |     |
|                             | Update Refresh configuration Clone Delete | e Cano | ;el |

### **PROXY GROUPS**

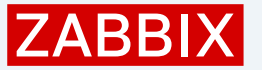

#### Change host config: to be monitored by the Proxy group and select the group

| Interfaces     | Туре        | IP address        | DNS name | Conne  | ct to | Port  | Default |
|----------------|-------------|-------------------|----------|--------|-------|-------|---------|
|                | Agent       | 10.0.2.15         |          | IP     | DNS   | 10050 | Remove  |
|                | Add         |                   |          |        |       |       |         |
| Description    |             |                   |          |        |       |       |         |
| Monitored by   | Server      | Proxy Proxy group |          |        |       |       |         |
|                | Proxy-HA-   | -PROD X           |          | Select | ]     |       |         |
| Enabled        | ✓           |                   |          |        |       |       |         |
| Assigned proxy | zabbix-prox | w-active-02       |          |        |       |       |         |

#### You can also see each proxy group's hosts and VPS in the proxy menu

| Name ▲                                | Mode    | Encryption | State  | Version | Last seen (age) | Item count | Required vps | Hosts                                               |
|---------------------------------------|---------|------------|--------|---------|-----------------|------------|--------------|-----------------------------------------------------|
| Proxy-HA-PROD: zabbix-proxy-active-01 | Active  | None       | Online | 7.2.4   | 5s              | 75         | 1.01         | 1 Linux dev                                         |
| Proxy-HA-PROD: zabbix-proxy-active-02 | Active  | None       | Online | 7.2.4   | 4s              | 123        | 1.79         | 1 MySQL server                                      |
| Proxy-HA-PROD: zabbix-proxy-active-03 | Active  | None       | Online | 7.2.4   | 5s              | 241        | 3.83         | 1 Zabbix server                                     |
| Proxy-HA-PROD: zabbix-proxy-active-04 | Active  | None       | Online | 7.2.4   | 5s              | 43         | 0.57         | 1 Ubuntu dev                                        |
| Proxy-HA-PROD: zabbix-proxy-active-05 | Active  | None       | Online | 7.2.4   | 5s              | 35         | 0.58         | 1 Tomcat by proxy                                   |
| zabbix-proxy-passive-01               | Passive | None       | Online | 7.2.4   | 5s              | 653        | 10.88        | 2 Docker containers, zabbix proxy passive 01 health |

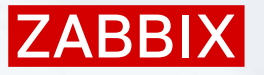

## NEED MORE JAVA GATEWAYS?

Limited to one JAVA Gateway per Zabbix server!

Required settings for configuring the zabbix-server container:

- ZBX\_JAVAGATEWAY\_ENABLE=true
- ZBX\_JAVAGATEWAY=zabbix-java-gateway-server
- ZBX\_JAVAGATEWAYPORT=10052
- ZBX\_STARTJAVAPOLLERS=5

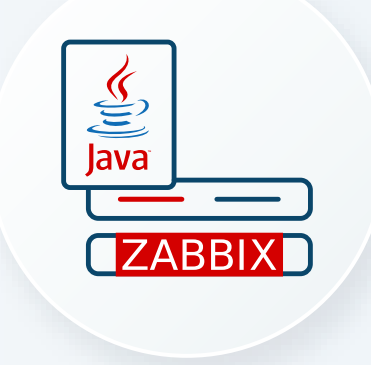

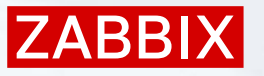

## NEED MORE JAVA GATEWAYS?

Also limited one JAVA Gateway per Zabbix proxy! Required settings for configuring the zabbix-proxy container:

- ZBX\_JAVAGATEWAY\_ENABLE=true
- ZBX\_JAVAGATEWAY=zabbix-java-gateway-proxy
- ZBX\_JAVAGATEWAYPORT=10052
- ZBX\_STARTJAVAPOLLERS=5

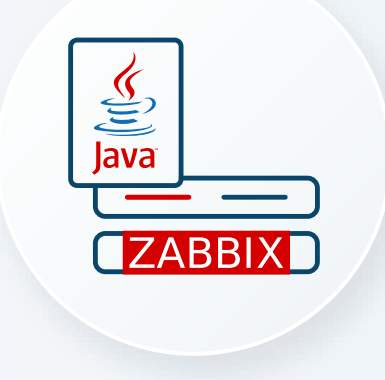

Can make unlimited number of proxies, each with separate Java GW

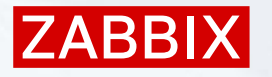

## LAUCH MULTIPLE FRONTENDS

Fulfilling sudden zabbix-user increase on frontend

docker run --name zabbix-web-nginx-mysq1 -t \ -e DB <u>SERVER HOST="mvsal-server"</u> -e MYS docker run --name zabbix-web-nginx-mysq2 -t \ -e DB SERVER HOST="mysql-server" \ -e MYS -e MYS<u>OL DATABASE="zabbix" \</u> -e MYS -e MYS docker run --name zabbix-web-nginx-mysq3 -t \ -e MYS -e DB SERVER HOST="mysql-server" \ -e MYS --netw -e MYSQL DATABASE="zabbix" \ -e MYS -p 80: --netw -e MYSQL USER="zabbix" \ --rest -e MYSQL PASSWORD="zabbix pwd" \ -p 81: -d zab -e MYSQL ROOT PASSWORD="root pwd" \ --rest --network=zabbix-net \ -d zab -p 82:8080 \ --restart unless-stopped \ -d zabbix/zabbix-web-nginx-mysql:alpine-7.2.4

## LAUCH MULTIPLE FRONTENDS

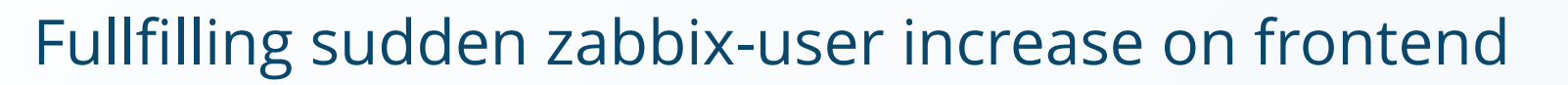

#### Z Zabbix docker: Dashboard Z Zabbix docker: Dashboard × Z Zabbix docker: Dashboard III\ 🙆 🗘 🗋 127.0.0.1/zabbix.php?action=dashboard.view&dashboardid=1 $\leftarrow \rightarrow C$ Z Zabbix docker: Dashboard Z Zabbix docker: Dashboard Z Zabbix docker: Dashboard × + III no 127.0.0.1:81/zabbix.php?action=dashboard.view&dashboardid=1 $\leftarrow \rightarrow C$ ZABBIX Global view << 5 Z Zabbix docker: Dashboard Z Zabbix docker: Dashboard Zabbix docker: Dashboard ZABBIX Global view << 5 $\rightarrow$ C 127.0.0.1:82/zabbix.php?action=dashboard.view&dashboardid= All dashboards / Global view Q All dashboards / Global view ZABBIX << 5 Global view Top hosts by CPU utilization Q Dashboards Top hosts by CPU utilization Zabbix docker Host name Utilization 1m All dashboards / Global view Dashboards Q Host name Utilization 14.69 % 3.8 Zabbix server Monitorina Top hosts by CPU utilization Zabbix server 14.69 % Monitorina Dashboards Host name Utilization 1m avg 5m avg 15m avg Pro [root@zabbix ~]# docker ps --all CREATED CONTAINER ID IMAGE COMMAND STATUS PORTS NAMES 4a0da4e64245 zabbix/zabbix-web-nginx-mysgl:alpine-7.2.4 "docker-entrypoint.sh" 16 seconds ago Up 14 seconds (healthy) 8443/tcp, 0.0.0.0:80->8080/tcp, [::]:80->8080/tcp zabbix-web-nginx-mysg1 [root@zabbix ~]# docker ps --all CONTAINER ID IMAGE COMMAND CREATED STATUS PORTS NAMES zabbix/zabbix-web-nginx-mysql:alpine-7.2.4 Up 9 seconds (healthy) 8443/tcp, 0.0.0.0:81->8080/tcp, [::]:81->8080/tcp 01f235654266 "docker-entrypoint.sh" 11 seconds ago zabbix-web-nginx-mysq2 4a0da4e64245 zabbix/zabbix-web-nginx-mysgl:alpine-7.2.4 "docker-entrypoint.sh" 6 minutes ago Up 5 minutes (healthy) 8443/tcp, 0.0.0.0:80->8080/tcp, [::]:80->8080/tcp zabbix-web-nginx-mysg1 [root@zabbix ~]# docker ps --all CONTAINER ID IMAGE COMMAND CREATED STATUS PORTS NAMES 29c825273cb3 zabbix/zabbix-web-nginx-mysql:alpine-7.2.4 "docker-entrypoint.sh" 8443/tcp, 0.0.0.0:82->8080/tcp, zabbix-web-nginx-mysg3 25 seconds ago Up 23 seconds (healthy) :82->8080/tcp zabbix/zabbix-web-nginx-mysql:alpine-7.2.4 01f235654266 "docker-entrypoint.sh" 2 minutes ago Up 2 minutes (healthy) 8443/tcp, 0.0.0.0:81->8080/tcp, :81->8080/tcp zabbix-web-nginx-mysg2 zabbix/zabbix-web-nginx-mysql:alpine-7.2.4 4a0da4e64245 "docker-entrypoint.sh" 7 minutes ago Up 7 minutes (healthy) 8443/tcp, 0.0.0.0:80->8080/tcp, :80->8080/tcp zabbix-web-nginx-mysq1

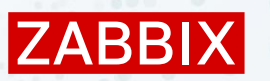

## **BROWSER MONITORING**

Start the web driver in docker (Selenium server/ChromeDriver)

```
docker run --name selenium -t\
    --network=zabbix-net \
    --restart unless-stopped \
    --ip 172.20.240.70 \
    -p 4444:4444 \
    -p 7900:7900 \
    --shm-size="1g" \
    -d selenium/standalone-chrome:latest
```

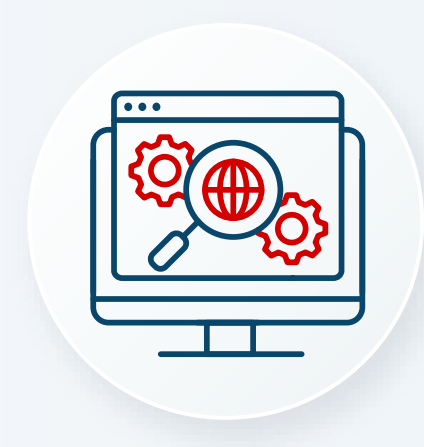

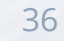

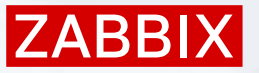

### **BROWSER MONITORING**

- Start the web driver in docker (Selenium server/ChromeDriver)
- Specify webdriver url and pollers in zabbix-server container:
  - ZBX\_WEBDRIVERURL
  - ZBX\_STARTBROWSERPOLLERS

```
docker run --name zabbix-server-mysql -t \
    ...
    -e ZBX_WEBDRIVERURL=zabbix.webdriver:4444 \
    -e ZBX_STARTBROWSERPOLLERS=2 \
    ...
```

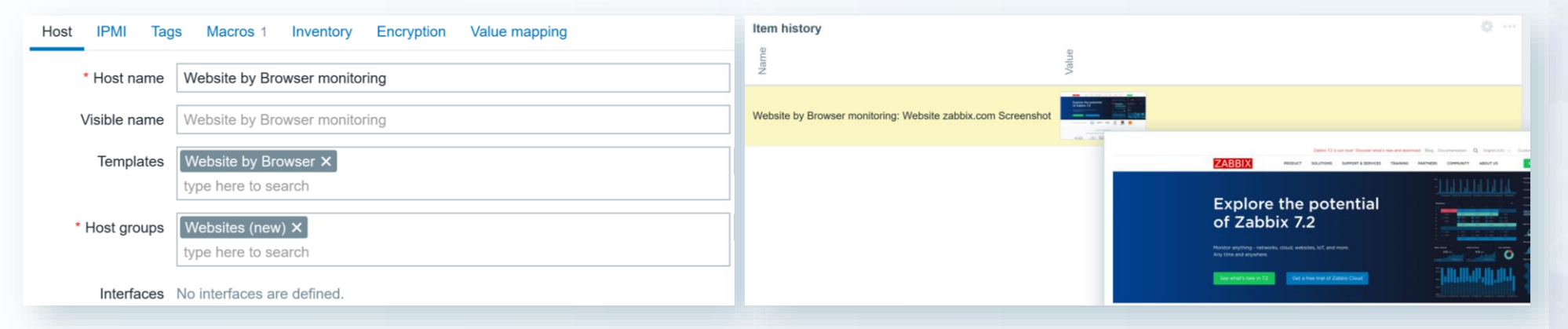

ZABBIX

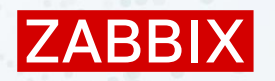

### **SNMP TRAPS**

Required configuration parameter in zabbix-server container:

- ZBX\_ENABLE\_SNMP\_TRAPS=true
- shared volume /var/lib/zabbix/snmptraps

Requires zabbix-snmptraps container with mounted directory:

shared volume /var/lib/zabbix/snmptraps

docker run --name zabbix-snmptraps -t \

-v /var/lib/zabbix/snmptraps:/var/lib/zabbix/snmptraps:rw \

--network=zabbix-net \

```
-p 162:1162/udp \
```

```
--restart unless-stopped \
```

-d zabbix/zabbix-snmptraps:alpine-7.2-latest

| BIX « S     | Latest data            |                       |            |            |                       |                               |                                | ?                    | 50   |
|-------------|------------------------|-----------------------|------------|------------|-----------------------|-------------------------------|--------------------------------|----------------------|------|
| ocker       | < 7                    |                       |            |            |                       |                               |                                | ~                    | >    |
|             | Subfilter affects only | y filtered data       |            |            |                       |                               |                                |                      |      |
| ashboards   | HOSTS<br>SNMP Traps 1  |                       |            |            |                       |                               |                                |                      |      |
| onitoring ~ | DATA                   |                       |            |            |                       |                               |                                |                      |      |
|             | With data Without dat  | 8                     |            |            |                       |                               |                                |                      |      |
| osts        | Host                   | Name 🛦                | Last check | Last value | Change                | Tags                          |                                | li li                | nfo  |
| elest data  | SNMP Traps             | SNMP traps (fallback) | 24s        | 2025-03-03 | T15:                  |                               |                                | History              |      |
| aps         |                        |                       |            |            | 2025-03-03T15:29:     | 43+0000 UDP: [172.20.240      | .0]:56725->[172.20.240.1]:1162 | Displaying 1 of 1 fr | ound |
| iscovery    |                        |                       |            |            | iso.3.6.1.2.1.1.3.0 = | 289614<br>0 = iso 3.6 1.6 3.1 |                                |                      |      |
| ervices ~   | U selected Display s   |                       |            |            | iso.3.6.1.6.3.1.1.5.3 | = 1                           |                                |                      |      |
|             |                        |                       |            |            |                       |                               |                                |                      |      |
|             |                        |                       |            |            |                       |                               |                                |                      |      |
|             |                        |                       |            |            |                       |                               |                                |                      |      |

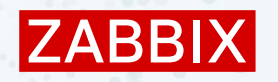

## EASY TO MAKE SCHEDULED REPORTS

Start the Zabbix-web-service with the Google Chrome with specified config parameters:

- ZBX\_ALLOWEDIP = 0.0.0.0/0
- ZBX\_LISTENPORT=10053

Specify additional parameters in the Zabbix-server config:

- ZBX\_STARTREPORTWRITERS=5
- ZBX\_WEBSERVICEURL=http://zabbix-web-service:10053/report

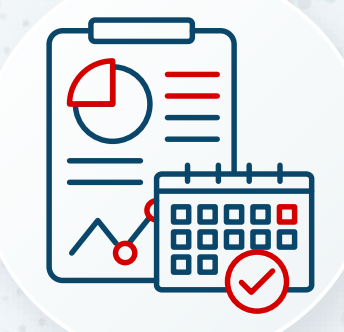

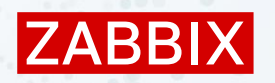

## EASY TO MAKE SCHEDULED REPORTS

#### Do not forget to enable and configure:

The media type

 Name ▲
 Type
 Status
 Used in actions

 Admin mail
 Email
 Enabled
 4
 Report not supported items, Report not supported low level discovery rules, Report problems to Zabbix administrators, Report unknown triggers

#### User media for sending scheduled reports!

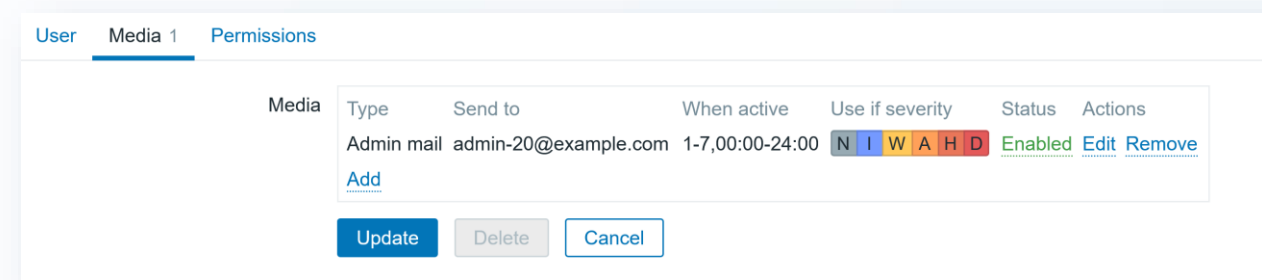

Frontend URL in Administration/General/Other section

Frontend URL http://zabbix-web-nginx-mysql:8080

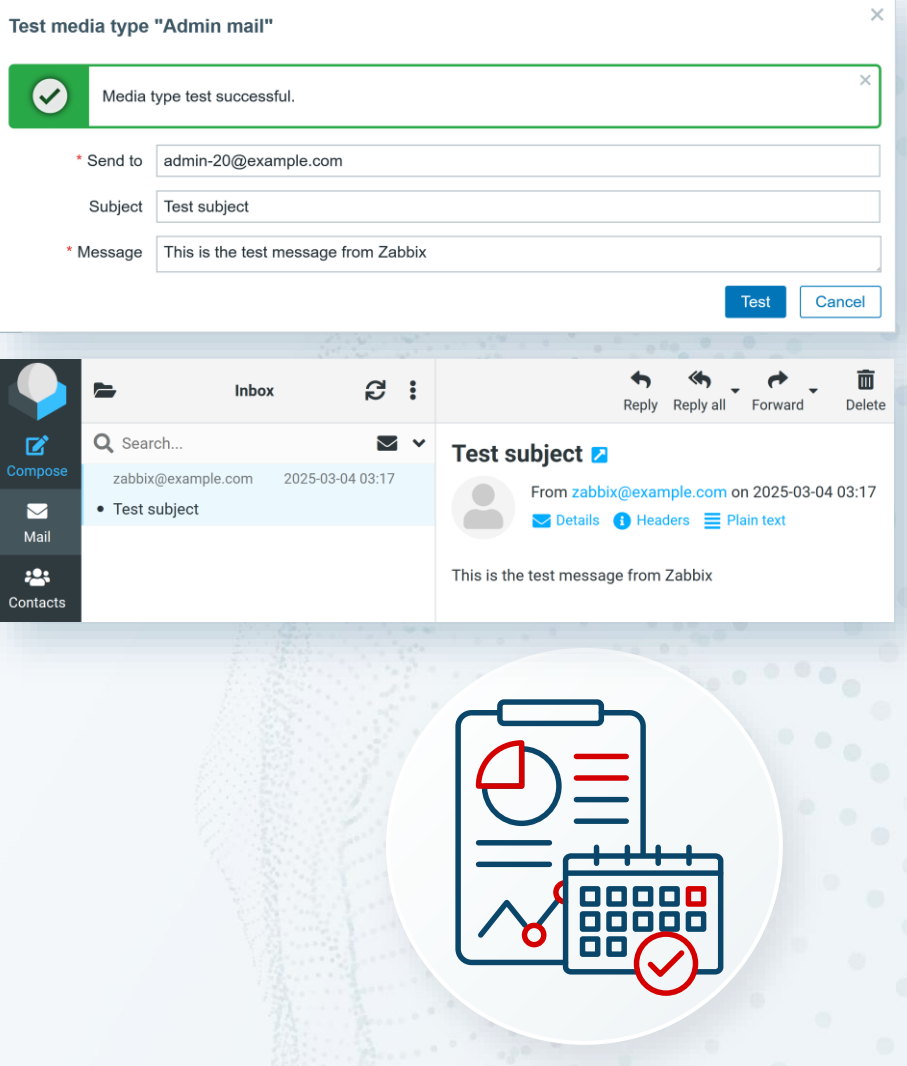

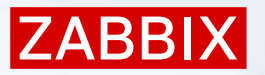

### EASY TO MAKE SCHEDULED REPORTS

| Scheduled reports |                                                                                         |  |  |  |  |  |  |  |  |  |  |
|-------------------|-----------------------------------------------------------------------------------------|--|--|--|--|--|--|--|--|--|--|
| * Owner           | Admin (Zabbix Administrator) ×                                                          |  |  |  |  |  |  |  |  |  |  |
| * Name            | Jmin report                                                                             |  |  |  |  |  |  |  |  |  |  |
| * Dashboard       | Admin dashboard X                                                                       |  |  |  |  |  |  |  |  |  |  |
| Period            | Previous day Previous week Previous month Previous year                                 |  |  |  |  |  |  |  |  |  |  |
| Cycle             | Daily Weekly Monthly Yearly                                                             |  |  |  |  |  |  |  |  |  |  |
| Start time        | 09 : 00                                                                                 |  |  |  |  |  |  |  |  |  |  |
| Start date        | YYYY-MM-DD                                                                              |  |  |  |  |  |  |  |  |  |  |
| End date          | YYYY-MM-DD                                                                              |  |  |  |  |  |  |  |  |  |  |
| Subject           | Scheduled admin report                                                                  |  |  |  |  |  |  |  |  |  |  |
| Message           | Report generated by zabbix                                                              |  |  |  |  |  |  |  |  |  |  |
| * Subscriptions   | Recipient Generate report by Status Action                                              |  |  |  |  |  |  |  |  |  |  |
|                   | Admin (Zabbix Administr Admin (Zabbix Admini include Remove     Add user Add user group |  |  |  |  |  |  |  |  |  |  |
| Description       |                                                                                         |  |  |  |  |  |  |  |  |  |  |
| Enabled           |                                                                                         |  |  |  |  |  |  |  |  |  |  |
|                   | Update Cione Test Delete Cancel                                                         |  |  |  |  |  |  |  |  |  |  |
|                   |                                                                                         |  |  |  |  |  |  |  |  |  |  |

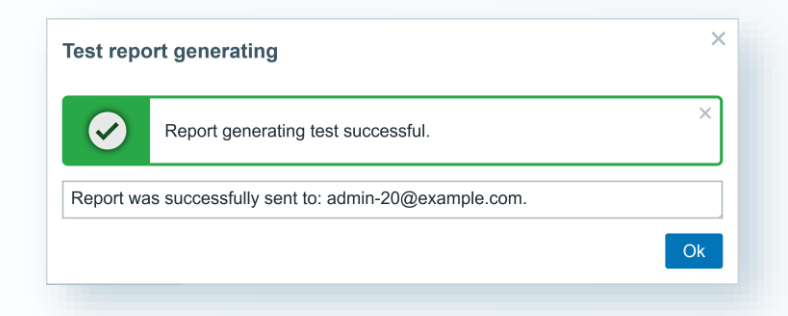

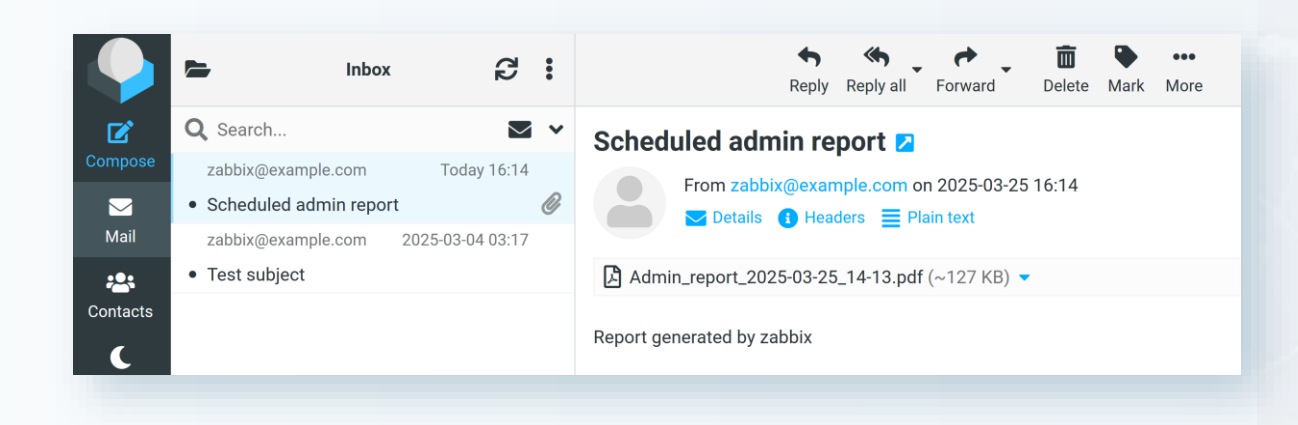

| min dashbo          | ard                               |               |                   |                   |                                                                 |                                |               |       |         |         |             |         |         |
|---------------------|-----------------------------------|---------------|-------------------|-------------------|-----------------------------------------------------------------|--------------------------------|---------------|-------|---------|---------|-------------|---------|---------|
| ost availability    |                                   |               |                   |                   |                                                                 | Problems by se                 | verity        |       |         |         |             |         |         |
|                     | Available                         | Not available | Mixed             | Unknown           | Total                                                           | Host group A                   | Disaster      | High  | Average | Warning | Information | Not cla | ssified |
| al Hosts            | 6                                 | 0             | 0                 | 1                 | 7                                                               | Linux servers                  |               | 2     |         |         |             |         |         |
| nt (active)         | 0                                 | 0             |                   | 0                 | 0                                                               | SNMP/Servers                   |               |       |         |         |             |         |         |
| nt (passive)        | 6                                 | 0             | 0                 | 0                 | 6                                                               | Zabbix servers                 |               | 1     |         | 2       |             |         |         |
| ИР                  | 0                                 | 0             | 0                 | 1                 | 1                                                               |                                |               |       |         |         |             |         |         |
| ¢                   | 0                                 | 0             | 0                 | 0                 | 0                                                               |                                |               |       |         |         |             |         |         |
| Ú.                  | 0                                 | 0             | 0                 | 0                 | 0                                                               |                                |               |       |         |         |             |         |         |
|                     |                                   |               |                   |                   |                                                                 |                                |               |       |         |         |             |         |         |
| blems               | <ul> <li>Recovery time</li> </ul> | Status Info   | Host              | Problem • Severi  | TV                                                              |                                |               |       |         |         | Duration    | Update  | Actions |
| 04:00:43 PI         | 4                                 | PROBLEM       | Mysgl production3 | MySQL: Service is | s down                                                          |                                |               |       |         |         | 13m 21s     | Update  |         |
| 16:0                | 0 0                               |               |                   | 2                 |                                                                 |                                |               |       |         |         |             |         |         |
| 03:59:42 PI         | 4                                 | PROBLEM       | Mysql production2 | MySQL: Service Is | down                                                            |                                |               |       |         |         | 14m 22s     | Update  |         |
| Toda                | y o                               |               |                   |                   |                                                                 |                                |               |       |         |         |             |         |         |
| 5-02-26 06:08:04 Al | 4 -                               | PROBLEM       | Zabbix server     | Zabbix server: Pr | Zabbix server: Proxy group [East Coast]: Availability below 75% |                                |               |       |         |         | 27d 10h 6m  | Update  |         |
| 5-02-26 06:08:04 Al | 4                                 | PROBLEM       | Zabbix server     | Zabbbx server: Pr | oxy group (East Coast): !                                       | tatus "offline"                |               |       |         |         | 27d 10h 6m  | Update  |         |
| 5-02-26 03:07:16 A  | 4 -                               | PROBLEM       | Zabbix server     | Zabbix server: Pr | oxy Izabbix-proxy-HASI:                                         | Zabbix proxy last seen more th | an 600 second | s aro |         |         | 27d 13h 6m  | Update  |         |

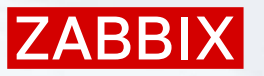

## **DOCKER CONTAINER MONITORING**

Install zabbix-agent2 on the docker host system

- In zabbix-agent2 config, add server address or range in Option: Server
- Specify ListenPort or use default: 10050

Server=127.0.0.1,172.20.240.0/24 ListenPort=10050

Add user zabbix to group docker

# usermod -aG docker zabbix

Start zabbix-agent2

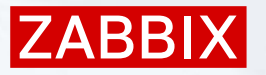

## **DOCKER CONTAINER MONITORING**

#### Create Host on the frontend:

- Add to host group
- Link template: Docker by Zabbix agent 2

| Host          |                         |                     |            |              |              |              |            |       |      |         |        | ?     | × |
|---------------|-------------------------|---------------------|------------|--------------|--------------|--------------|------------|-------|------|---------|--------|-------|---|
| Host IPMI Tag | is Macro                | s Inventory         | Encryption | Value mappin | g            |              |            |       |      |         |        |       |   |
| * Host name   | Zabbix Do               | ocker containers    |            |              |              |              |            |       |      |         |        |       |   |
| Visible name  | Zabbix Do               | ocker containers    |            |              |              |              |            |       |      |         |        |       |   |
| Templates     | Name                    |                     |            |              | Actions      |              |            |       |      |         |        |       |   |
|               | Docker by               | Zabbix agent 2      |            |              | Unlink Unlin | nk and clear |            |       |      |         |        |       |   |
|               | type here to search     |                     |            |              |              |              | Select     |       |      |         |        |       |   |
| * Host groups | Linux serv<br>type here | vers ×<br>to search |            |              |              |              | Select     |       |      |         |        |       |   |
| Interfaces    | Туре                    | IP address          |            | D            | NS name      |              | Connect to | Port  | De   | efault  |        |       |   |
|               | Agent                   | 10.0.2.15           |            |              |              |              | IP DNS     | 10050 |      | Remove  |        |       |   |
|               | Add                     |                     |            |              |              |              |            |       |      |         |        |       |   |
| Description   |                         |                     |            |              |              |              |            |       |      |         |        |       |   |
| Monitored by  | Server                  | Proxy Pro:          | xy group   |              |              |              |            |       |      |         |        |       |   |
| Enabled       | ✓                       |                     |            |              |              |              |            |       |      |         |        |       |   |
|               |                         |                     |            |              |              |              |            |       | Upda | teClone | Delete | Cance |   |

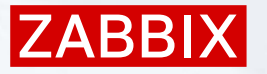

### DOCKER CONTAINER MONITORING

#### Let Zabbix notify you if something is not working!

| Subf                     | Subfilter affects only filtered data                                                                                  |                                                               |                        |                          |                   |                                                                                         |         |     |  |  |  |  |
|--------------------------|----------------------------------------------------------------------------------------------------|---------------------------------------------------------------|------------------------|--------------------------|-------------------|-----------------------------------------------------------------------------------------|---------|-----|--|--|--|--|
| HOS <sup>®</sup><br>Zabb | TS<br>ix Docker containers 322                                                                                        |                                                               |                        |                          |                   |                                                                                         |         |     |  |  |  |  |
| TAGS<br>comp             | s<br>conent 322 container 240                                                                                         | image 38                                                      |                        |                          |                   |                                                                                         |         |     |  |  |  |  |
| TAG                      | VALUES                                                                                                    |                                                               |                        |                          |                   |                                                                                         |         |     |  |  |  |  |
| comp                     | component: application 7 containers 5 cpu 53 health 1 images 9 memory 35 network 49 os 5 raw 16 storage 25 system 121 |                                                               |                        |                          |                   |                                                                                         |         |     |  |  |  |  |
| conta                    | iner: /mysql-server 40                                                                                                | /zabbix-proxy-active-01 40 /zabbix-server-mysql-ha1 40 /z     | abbix-server-mysql-ha2 | 2 40 /zabbix-server-my   | sql-ha3 40 /zabl  | bix-web-nginx-mysql 40                                                                  |         |     |  |  |  |  |
| imag                     | e: bitnami/tomcat:la                                                                                                  | test 2 hello-world:latest 2 mysql:8.0-oracle 2 selenium/star  | dalone-chrome:latest 2 | 2 zabbix/zabbix-agent2   | 2:latest 2 zabbix | /zabbix-agent:latest 2 zabbix/zabbix-java-gateway:alpine-7.2-latest 2                   |         |     |  |  |  |  |
|                          | zabbix/zabbix-pro                                                                                                    | oxy-mysql:6.0.38-alpine 2 zabbix/zabbix-proxy-mysql:latest 2  | zabbix/zabbix-proxy-s  | sqlite3:alpine-6.0.0 2 z | abbix/zabbix-prox | ky-sqlite3:alpine-7.2.4 2 zabbix/zabbix-proxy-sqlite3:latest 2                          |         |     |  |  |  |  |
|                          | zabbix/zabbix-se                                                                                                    | rver-mysql:alpine-7.2-latest 2 zabbix/zabbix-server-mysql:alp | ine-7.2.4 2 zabbix/zab | bix-server-mysql:alpine  | e-latest 2 zabbix | /zabbix-snmptraps:7.2-alpine-latest 2 zabbix/zabbix-web-nginx-mysql:alpine-7.2-latest 2 |         |     |  |  |  |  |
|                          | zabbix/zabbix-we                                                                                                    | ab-nginx-mysql:alpine-7.2.4 2 zabbix/zabbix-web-service:alpir | ne-7.2-latest 2        |                          |                   |                                                                                         |         |     |  |  |  |  |
| DATA                     |                                                                                                    |                                                               |                        |                          |                   |                                                                                         |         |     |  |  |  |  |
| With                     | data Without data                                                                                                    |                                                               |                        |                          |                   |                                                                                         |         |     |  |  |  |  |
|                          |                                                                                                    |                                                               |                        |                          |                   |                                                                                         |         |     |  |  |  |  |
|                          | Host                                                                                                    | Name 🛦                                                        | Last check             | Last value               | Change            | Tags                                                                                    | Ir      | 1fo |  |  |  |  |
|                          | Zabbix Docker containers                                                                                              | Architecture                                                  | 41m 56s                | x86_64                   |                   | component: os                                                                           | History |     |  |  |  |  |
|                          | Zabbix Docker containers                                                                                              | Cgroup driver                                                 | 41m 56s                | systemd                  |                   | component: os                                                                           | History |     |  |  |  |  |
|                          | Zabbix Docker containers                                                                                              | Container /mysql-server: CPU kernelmode usage per sec         | 14s                    | 174.33ms                 | -49.15ms          | component: cpu container: /mysql-ser                                                    | Graph   |     |  |  |  |  |
|                          | Zabbix Docker containers                                                                                              | Container /mysql-server: CPU percent usage                    | 14s                    | 37.7744 %                | -46.6491 %        | component: cpu container: /mysql-ser                                                    | Graph   |     |  |  |  |  |
|                          | Zabbix Docker containers                                                                                              | Container /mysql-server: CPU total usage per second           | 14s                    | 246.56ms                 | -65.72ms          | component: cpu container: /mysql-ser                                                    | Graph   |     |  |  |  |  |
|                          | Zabbix Docker containers                                                                                              | Container /mysql-server: CPU usermode usage per second        | 14s                    | 72.23ms                  | -16.58ms          | component: cpu container: /mysql-ser                                                    | Graph   |     |  |  |  |  |
|                          | Zabbix Docker containers                                                                                              | Container /mysql-server: Created                              | 38m 26s                | 2025-03-18 01:46:        |                   | component: system container: /mysql-ser                                                 | Graph   |     |  |  |  |  |
|                          | Zabbix Docker containers                                                                                              | Container /mysql-server: Current PIDs count 🔎                 | 14s                    | 76                       |                   | component: system container: /mysql-ser                                                 | Graph   |     |  |  |  |  |
|                          | Zabbix Docker containers                                                                                              | Container /mysql-server: Dead                                 | 26s                    | False (0)                |                   | component: system container: /mysql-ser                                                 | Graph   |     |  |  |  |  |
|                          | Zabbix Docker containers                                                                                              | Container /mysql-server: Error                                | 38m 26s                |                          |                   | component: system container: /mysql-ser                                                 | History |     |  |  |  |  |

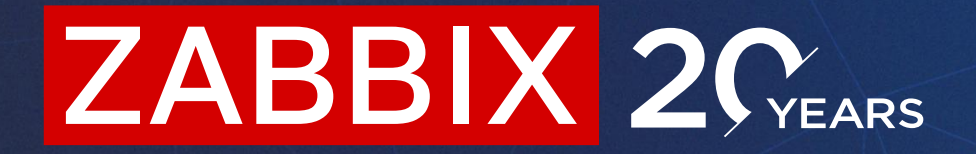

# Thank you for attention !

**JANIS EIDAKS** 

Zabbix trainer - Course content creator

#### ZABBIX BLOG Handy Tips Technical How To Integrations More . ZABBIX BLOG ZABBIX BLOG Make your Zabbix at the interaction with European Zabbix API faster: Space Agency. Async zabbix\_utils. CASE STUDY

Make your interaction with Zabbix API faster: Async zabbix\_u-tils.

April 30, 2024 🗐 0 By Aleksandr lantsen

In this article, we will explore the capabilities of the new asynchronous modules of the **zabbix\_utils** library. Thanks to asynchronous execution, users can expect improved efficiency, reduced latency, and increased flexibility in interacting with Zabbix components, ultimately enabling them to create efficient and reliable monitoring solutions that meet their specific requirements.

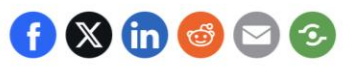

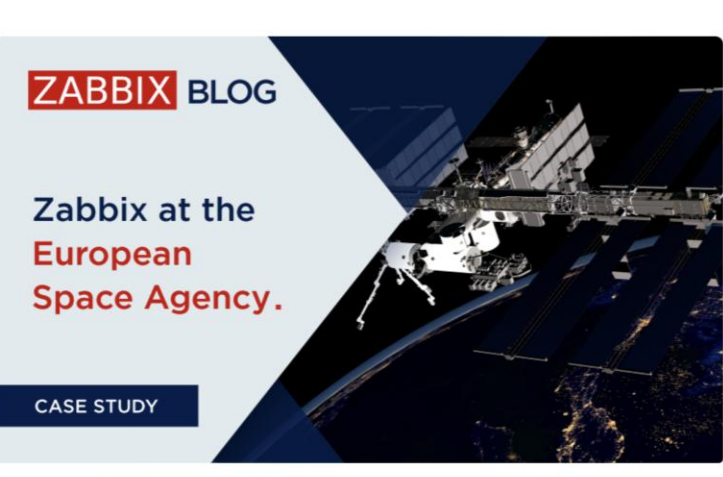

0

#### Case Study: Zabbix at the European Space Agency

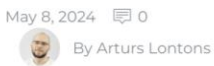

The European Space Agency (ESA) is a 22-member intergovernmental body devoted to space exploration. Headquartered in Paris and with a global staff of around 2,200, the ESA was founded in 1975. Its annual budget was €7.08 billion in 2023.

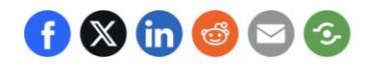

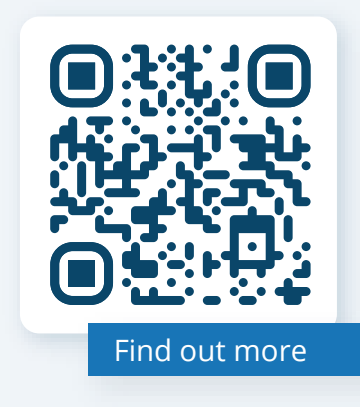

 Monitor the latest Zabbix news,
 technical topics and how-tos

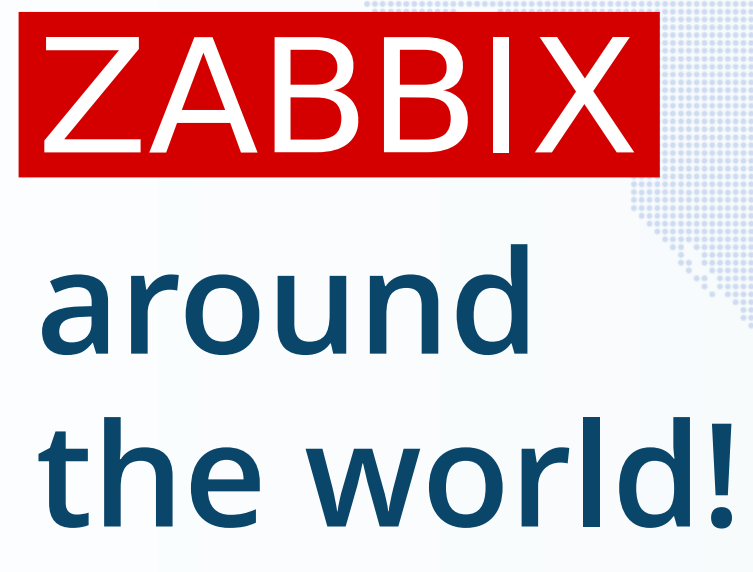

Meet

Always trying to be closer to our users, we actively take part in various IT expos, conferences and meetups all over the world

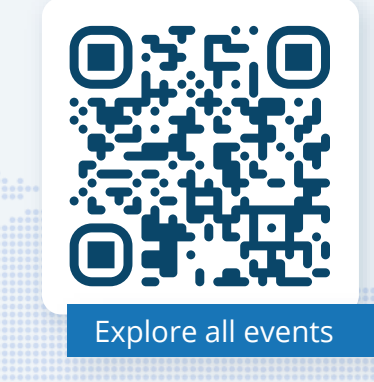

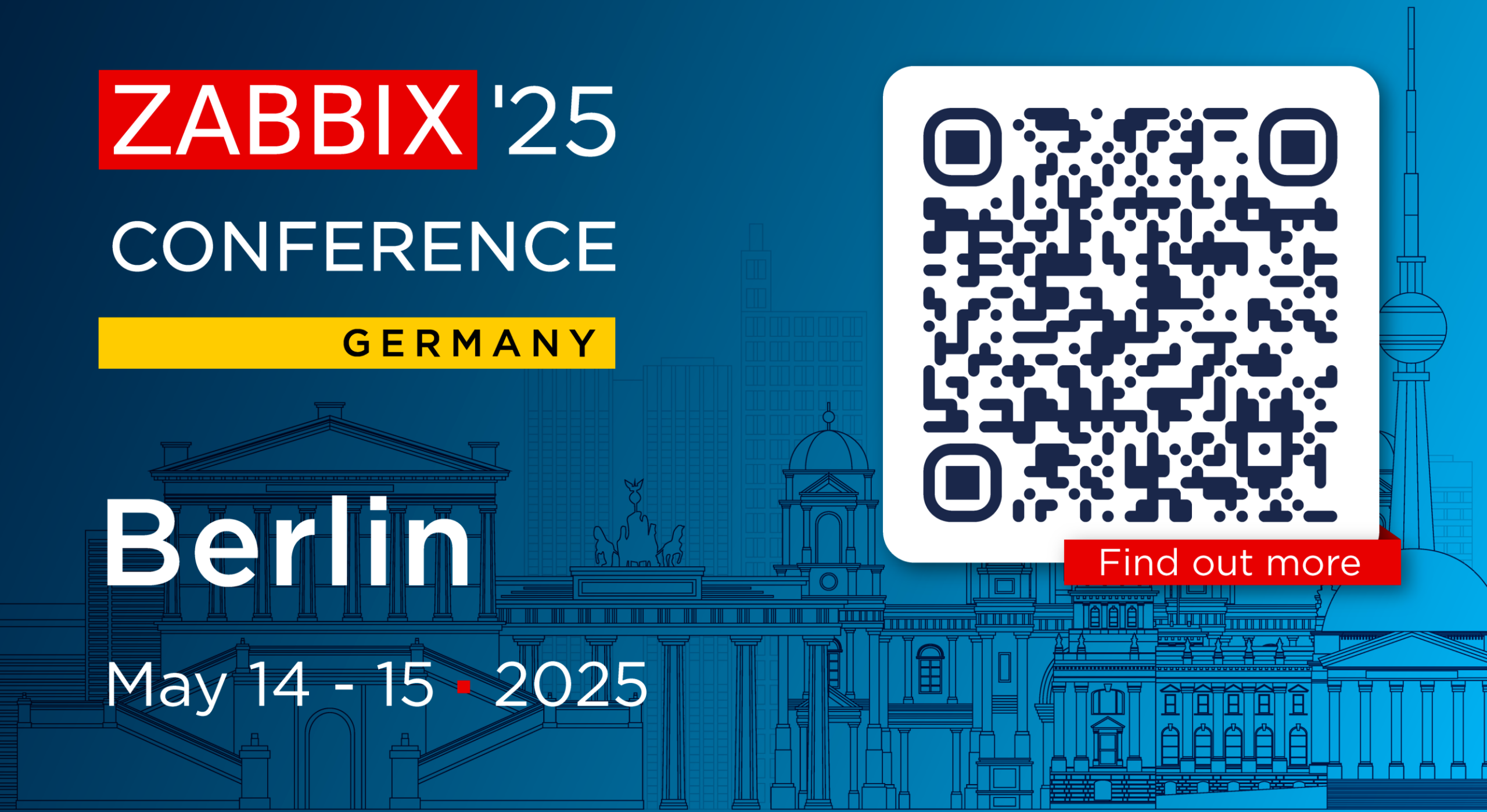

# ZABBIX SUMMT

# Riga October 8 - 10 • 2025

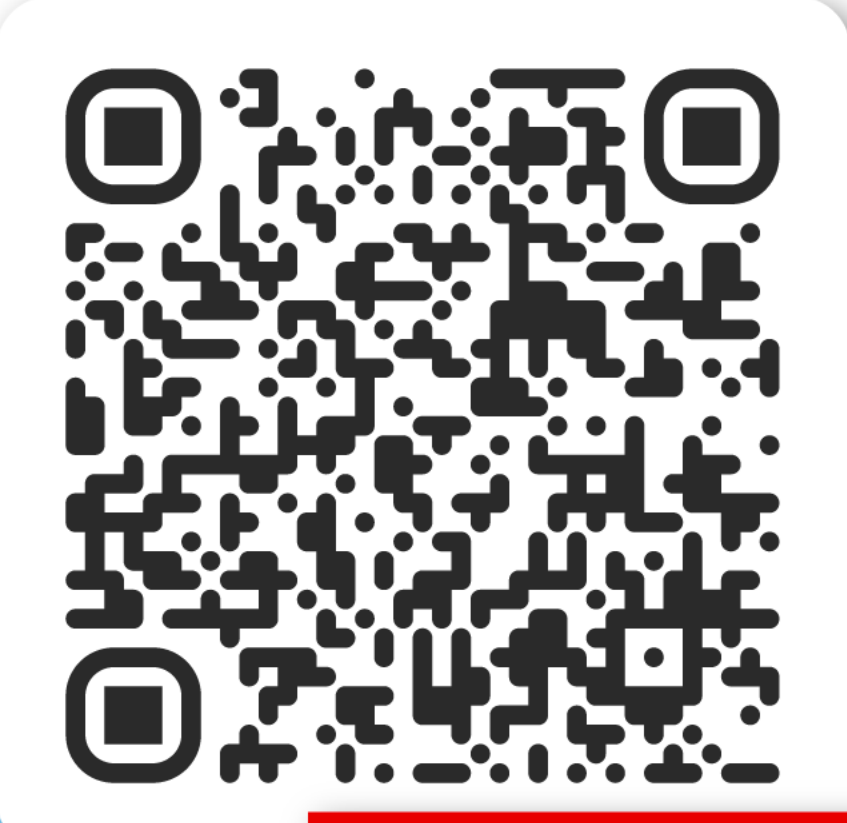

Save the date!

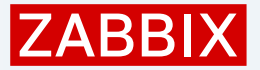

### Contact us

#### USA

Phone +1 877-4-ZABBIX +1 877-4-922249 (Toll-free)

sales@zabbix.com Email

+81 3-4405-7338 Phone Email

#### JAPAN

sales@zabbix.co.jp

#### LATIN AMERICA

Argentina | Buenos Aires Phone Brazil | San Paulo Chile | National Colombia | Bogota Mexico | Mexico city

+54 113989-4060 +55 11 4210-5104 +56 44 890-9410 +57 1 3819310 +52 55 8526-2606

Phone +371 6778-4742 Email sales@zabbix.com

EUROPE

**CHINA** +86 021-6978-6188 Phone china@zabbix.co.jp Email

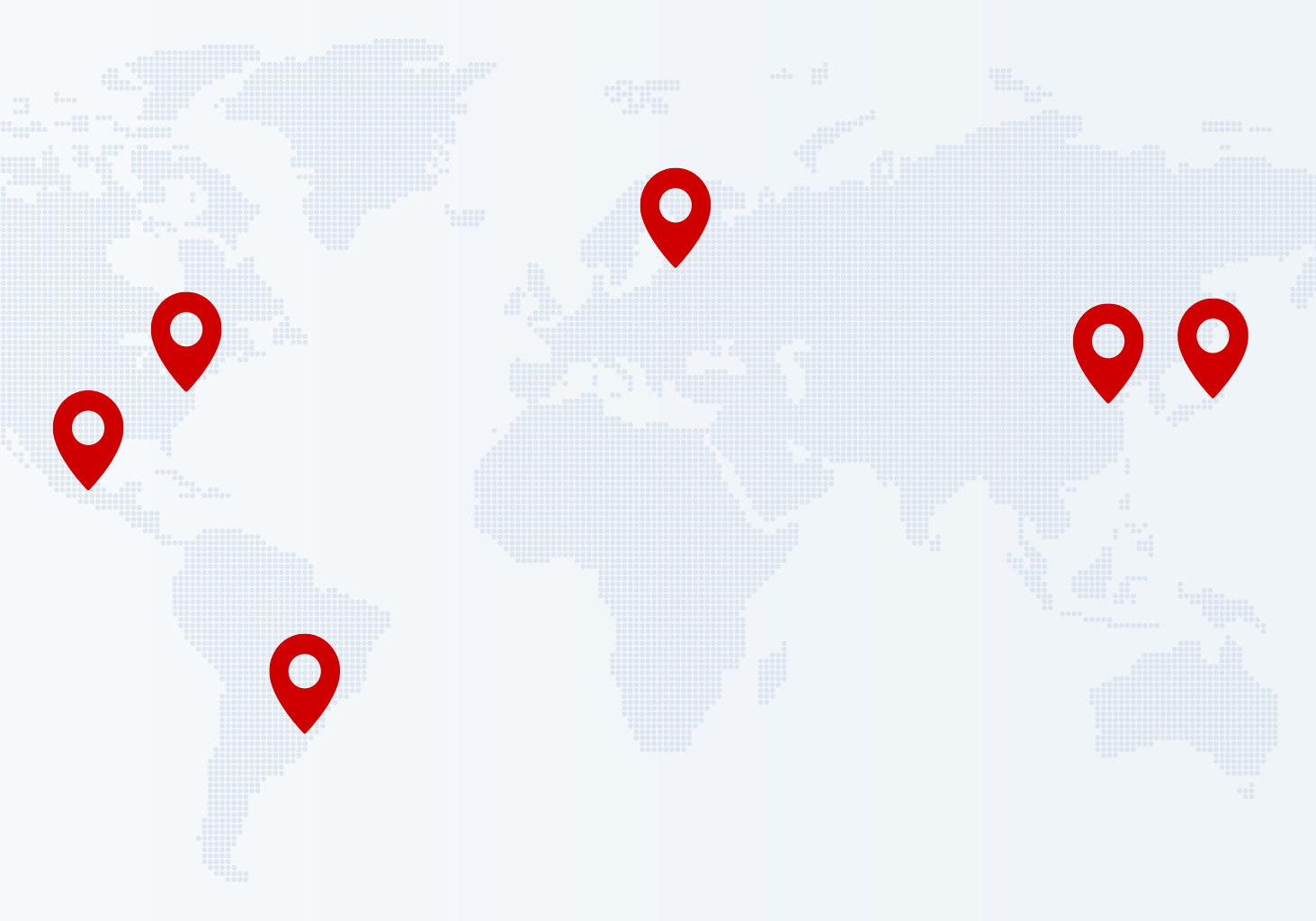

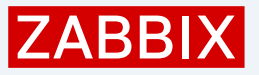

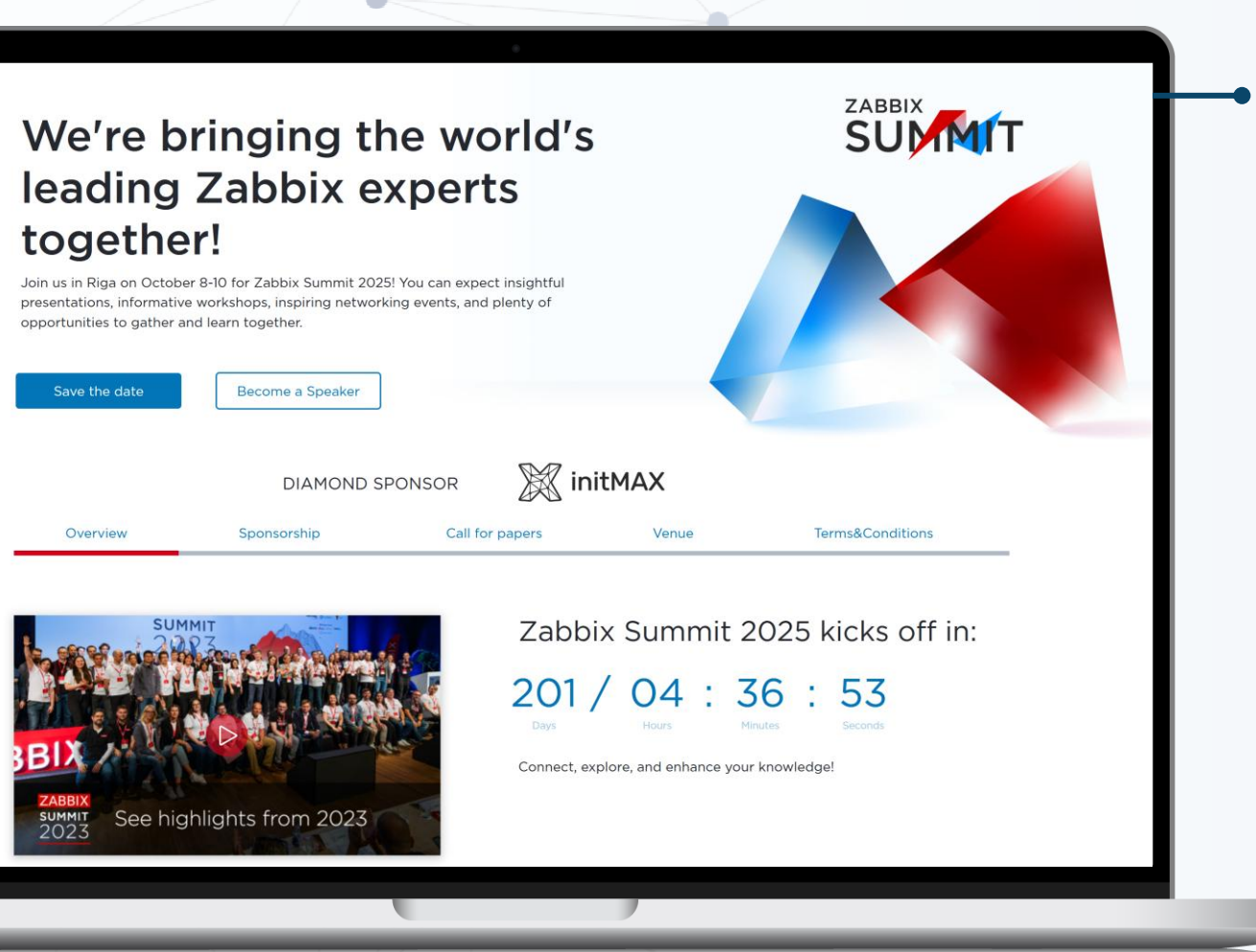

## Stay updated on Zabbix news:

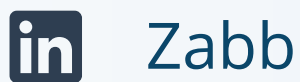

Zabbix

 $(\mathbf{O})$ zabbix\_official

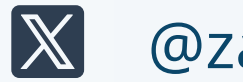

@zabbix

Zabbix